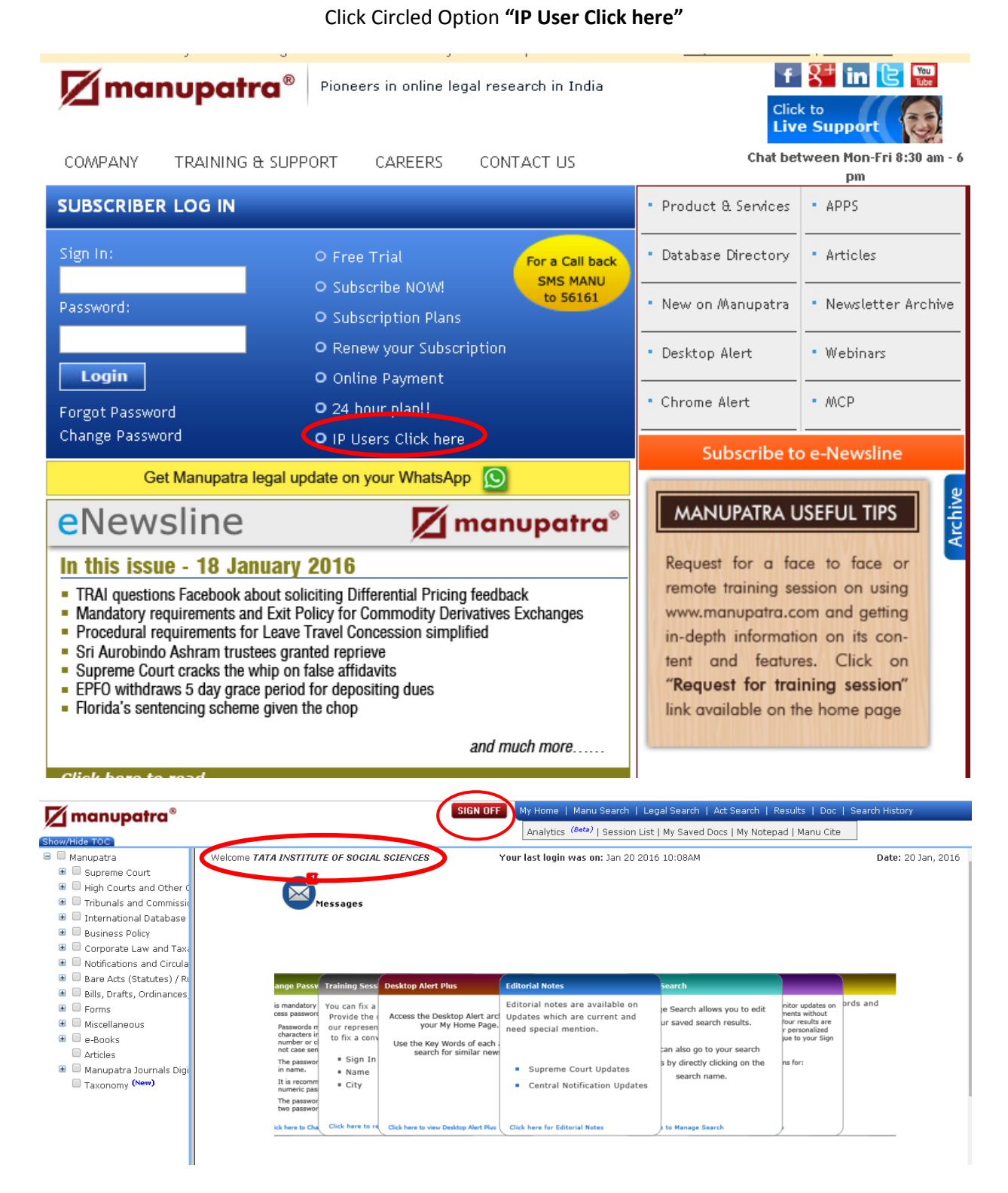

See the Name "Welcome TISS" and Please "Sign Off" before closing the Manupatra